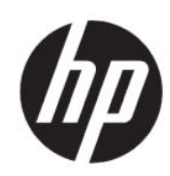

HP DesignJet Z6 Pro/Z9<sup>+</sup> Pro 64 インチ プリ ンタ HP DesignJet PostScript<sup>®</sup>/PDF アップグレー ドキット インストールガイド

概要

以下のセクションでは、このトピックについて詳しく説明します。

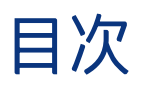

| 1 | アップグレード    | 1 |
|---|------------|---|
|   | インストール方法   | 1 |
|   | アンインストール方法 | 2 |

## 1 アップグレード

このアップグレードは HP DesignJet の特定のモデルでの使用を目的として設計されています。 他のデバイスに接続しようとすると、破損する可能性があります。

## インストール方法

以下の手順では、このトピックの詳細な手順について説明します。

- 1. プリンタの電源が入っていることを確認してください。
- 2. プリンタの背面にある USB マークが付いた USB ポートに USB ドングルを挿入します。 🛶

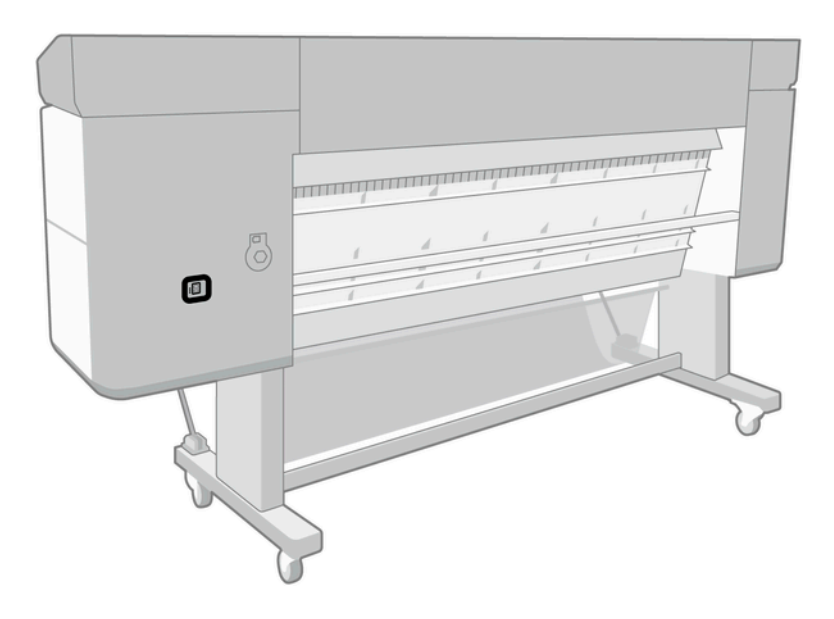

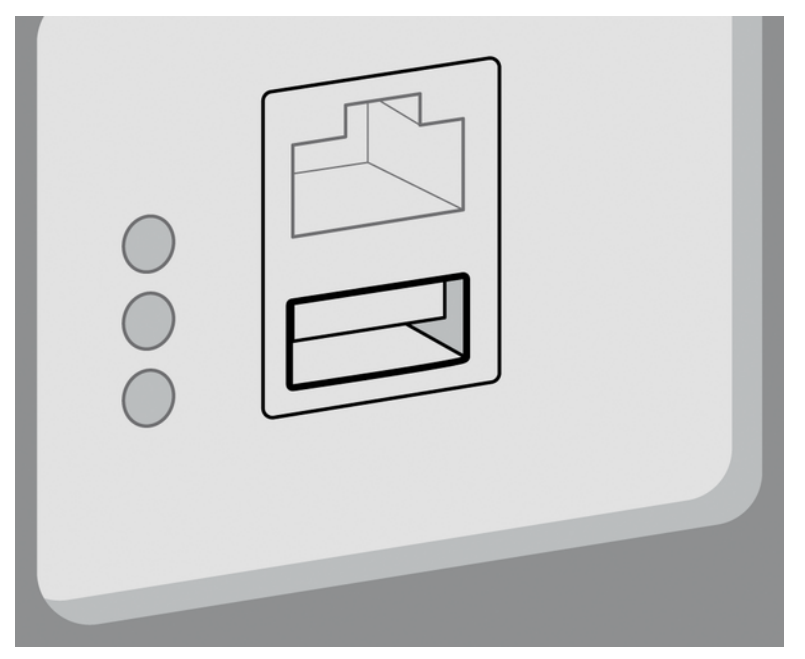

フロントパネルには、現在プリンタはアップグレード中で、終了後に再起動することが警告されます。

- 3. [[OK]]をタップします。しばらくお待ちください。USB ドングルは取り外さないでください。
- 4. フロントパネルに、プリンタが正常にアップグレードされたことが表示されたら、[OK]をタップ して続行します。
- 5. USBドングルを取り外してしてください。
- **墜 重要**: USB ドングルは大切に保管してください。アップグレードをアンインストールする場合に 必要になります。
- 6. プリンタがアップグレードされて再起動します。
- 7. アップグレードが正しくインストールされたことを確認するには、フロントパネルに移動し、プリンタアプリをタップしてから[プリンタ情報]タブをタップします。
- PostScript のアップグレードのみ: お使いのコンピュータに必要なドライバをインストールするには(まだインストールされていない場合)、コンピュータでこれまでこのプリンタのために作成されたすべてのプリンタキューを削除し、<u>http://www.hp.com/go/DesignJetZ6Pro64in/drivers</u>または <u>http://www.hp.com/go/DesignJetZ9Pro64in/drivers</u>から必要なドライバをインストールします。お 使いのプリンタのユーザーガイドに記載されている手順に従います。

## アンインストール方法

以下の手順では、このトピックの詳細な手順について説明します。

- 1. プリンタの電源が入っていることを確認してください。
- 2. USB ドングルを挿入し、フロントパネルの説明に従って操作します。
- ② 注記:お使いのプリンタでアップグレードをインストールするときに使用した USB ドングルと同じものを使用する必要があります。

- 3. アンインストールが完了したら、ドングルを取り外して、安全な場所に保管します。後で再び、 同じプリンタまたは別のプリンタにそれをインストールする場合があります。
- 4. PostScript のアップグレードのみ: お使いのコンピュータに必要なドライバをインストールするには(まだインストールされていない場合)、コンピュータでこれまでこのプリンタのために作成されたすべてのプリンタキューを削除し、<u>http://www.hp.com/go/DesignJetZ6Pro64in/drivers</u>または<u>http://www.hp.com/go/DesignJetZ9Pro64in/drivers</u>から必要なドライバをインストールします。お使いのプリンタのユーザーガイドに記載されている手順に従います。